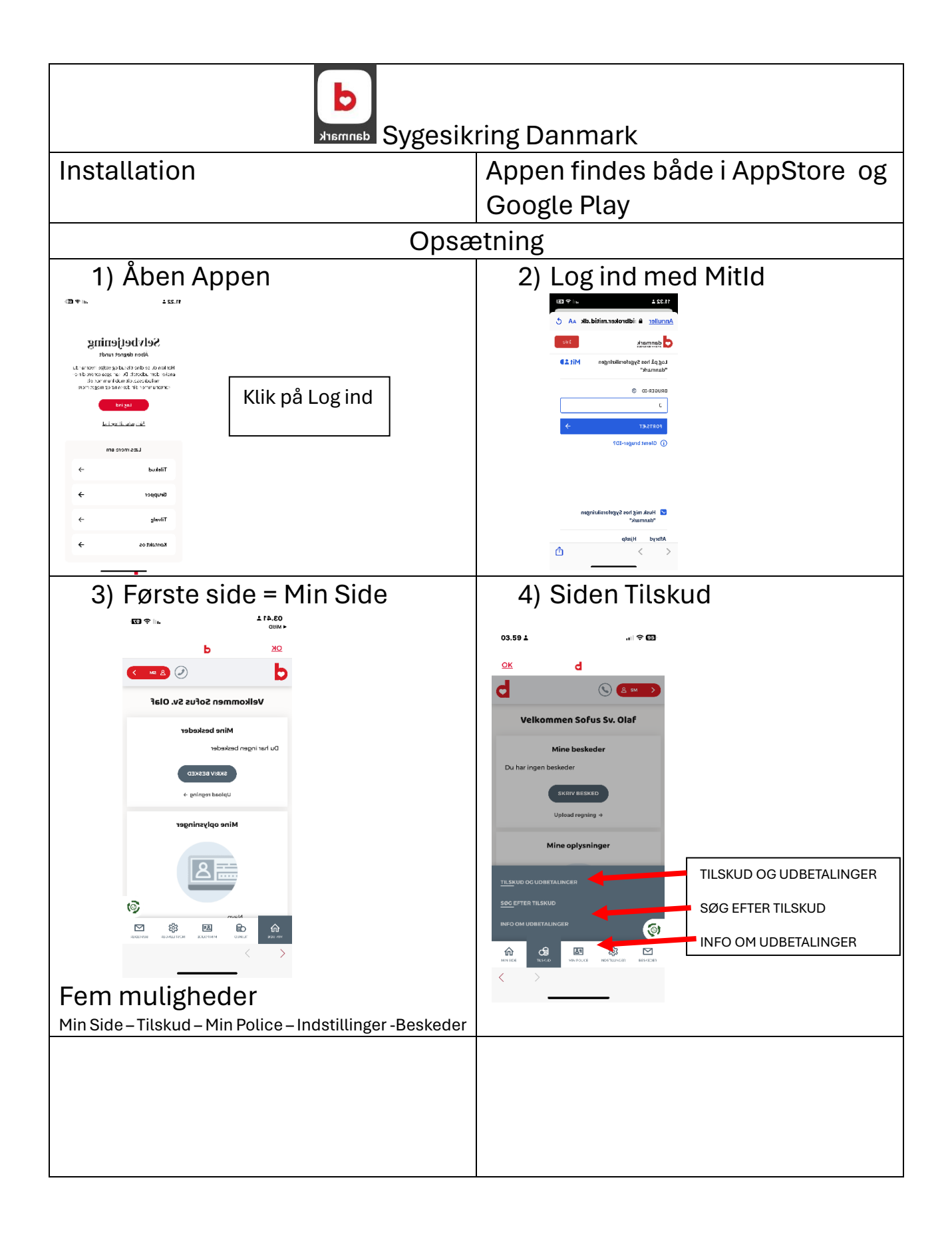

## Ældre⊘Sagen

ÆldreSagens datastue Nørre Snede

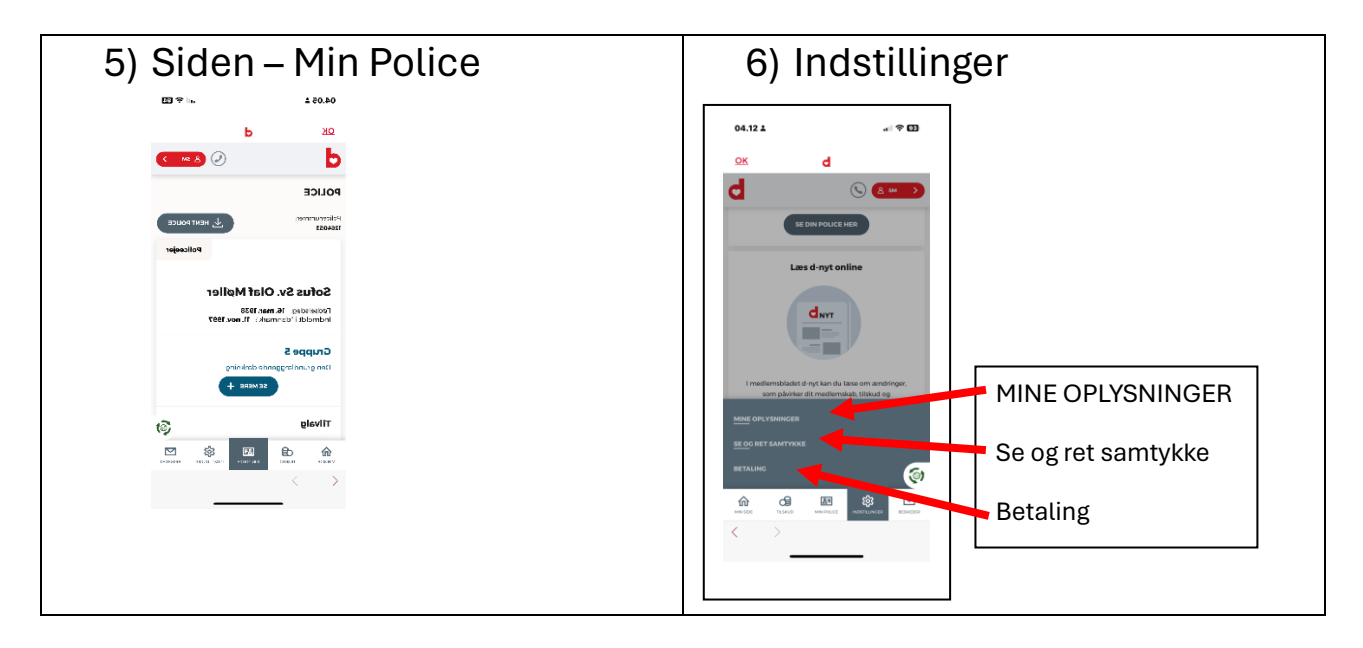